Politeknik Sultan Idris Shah (PSIS)

2

## MANUAL KELULUSAN PERMOHONAN BARANG / STOK – PEGAWAI PELULUS

#### Langkah 1

Nota : Pastikan tuan/puan telah menerima salinan KEW.PA-11 dari pemohon untuk rujukan

- Proses permohonan dengan menggunakan sistem SPA (menggunakan Internet Explorer dengan melayari website PSIS)
- 🗸 Klik senarai agensi 🚹 dengan memilih Politeknik Sultan Idris Shah

|                                | <mark>Sistem</mark> Pem<br>Kerajaan Mala | iantauan Peng<br>aysia | Kata Nama Kata La                     | Juan<br>LOG MASUK                               |
|--------------------------------|------------------------------------------|------------------------|---------------------------------------|-------------------------------------------------|
| UTAMA                          | SISTEM                                   | PENERBITAN             | BANTUAN                               | MUAT TURUN                                      |
|                                | Kementerian Pengaji                      | an Tinggi              | KEMENTERIAN<br>PENDIDIKAN<br>MALAYSIA | Laporan<br>Eksekutif<br>Pengurusan Aset<br>Alih |
| Senarai Agensi<br>AGENSI INDUK |                                          |                        |                                       | Pengurusan Stor                                 |
| <b>E</b> KPI                   | Kementerian Pengajian Ting               | ggi                    |                                       | KNOWLEDGEBASE                                   |
| SILA PILIH AGENSI DIBAWA       | NH :                                     |                        |                                       | SPPA Ticketing<br>System (STS)                  |
| <b>KP</b>                      | Jabatan Pengajian Tinggi                 |                        |                                       | e-Learning SPA                                  |
|                                | Kolej Komuniti Tawau                     |                        |                                       |                                                 |
|                                | Politeknik Metro Kuala Lum               | pur                    |                                       |                                                 |
|                                | Politeknik Sultan Idris Shah             | 2                      |                                       |                                                 |
|                                | Politeknik Nilai                         |                        |                                       |                                                 |
|                                | Politeknik Metro Johor Bah               | ru                     |                                       |                                                 |

Politeknik Sultan Idris Shah (PSIS)

# Langkah 2

Pegawai Pelulus yang dilantik memasukkan Kata Nama 1 dan Kata Laluan 2 untuk meluluskan permohonan
Skrin akan terpapar Nama Pegawai Pelulus 3

| æ (繼) 🐔                   |                                 |                            |                                                                                         | LOG MASUK                       |
|---------------------------|---------------------------------|----------------------------|-----------------------------------------------------------------------------------------|---------------------------------|
|                           | Sistem Pemar<br>Kerajaan Malays | ntauan P<br><sub>sia</sub> | engurusan Aset                                                                          |                                 |
| CENTABLAR MUTU 271-44     |                                 | •                          |                                                                                         | 2                               |
| UTAMA                     | SISTEM                          | PENERBITAN                 | BANTUAN                                                                                 | MUAT TURUN                      |
|                           | Kementerian Pengajian           | Tinggi                     | KEMENTERIAN<br>PENDISAN<br>VALUATION                                                    | Laporan<br>Eksekutif            |
|                           |                                 |                            | MALAIDIA                                                                                | Pengurusan Aset<br>Alih         |
| Senarai Agensi            |                                 |                            |                                                                                         | Pengurusan Stor                 |
| AGENSI INDUK              |                                 |                            |                                                                                         | Senarai Agensi                  |
| <b>É</b> KPI              | Kementerian Pengajian Tinggi    |                            |                                                                                         |                                 |
|                           |                                 |                            |                                                                                         |                                 |
| <i>m</i> ( <b>*</b> ) 38. |                                 |                            | Selamat Datang Ke Portal SPPA<br>Muhamad Sohimi bin Harun<br>Pegawai Pelulus / Pengesah | LOG KELUAR                      |
|                           | Sistem Peman                    | itauan Pe                  | engurus <mark>an Aset</mark>                                                            |                                 |
|                           | Kerajaan Malaysia               |                            |                                                                                         |                                 |
|                           |                                 |                            |                                                                                         |                                 |
| UTAMA                     | SISTEM                          | PENERBITAN                 |                                                                                         | MUAT TURUN                      |
|                           | Kementerian Kewangan I          | Malaysia                   | <b>APA</b>                                                                              | Laporan<br>Eksekutif            |
|                           |                                 |                            |                                                                                         | Pengurusan Aset<br>Alih         |
|                           |                                 |                            | Sistem Pemantauan                                                                       | Pengurusan Stor                 |
| ASET                      |                                 | Jet -                      | Pengurusan Aset (SPPA) adalah<br>aplikasi yang dibangunkan                              | Sistem SPS<br>Master Listing    |
|                           |                                 |                            | untuk tujuan kawalan dan<br>pemantauan aset bagi semua<br>kementerian dan jabatan di    | Mohon Stok<br>Status Permohonan |

Politeknik Sultan Idris Shah (PSIS)

#### Langkah 3

✓ Klik di bahagian 'Pengurusan Stor'

dan memilih 'Sistem SPS'

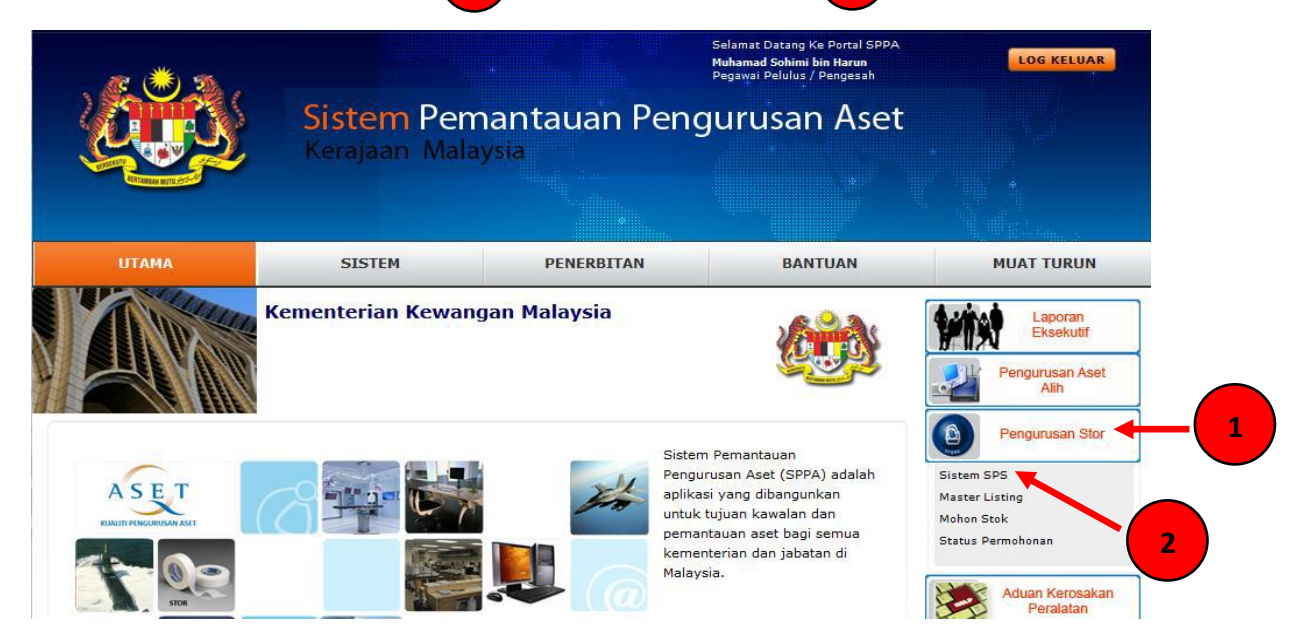

### Langkah 4

2

✓ Klik di bahagian Bekalan & Kawal 1
Kelulusan

dengan memilih Permohonan Menunggu

dengan memilih KEW.PS-11

|                                                  | SPA<br>sistem pengurusan<br>aset<br>Senarai Permohonan Stok (Bagi Stor Unit & Stor Uta | ma)          |                    |                                                         | Sebelum | Selepas | MyE    |
|--------------------------------------------------|----------------------------------------------------------------------------------------|--------------|--------------------|---------------------------------------------------------|---------|---------|--------|
| SPA HELP SPS                                     | Senarai Permohonan Stok (KEW PS-11)                                                    |              |                    |                                                         |         |         |        |
| Permohonan Stok                                  | Jenis Permohonan : KEW.PS-11                                                           |              | 3                  |                                                         |         |         |        |
| Bekalan & Kawalan                                | Stor Stor Utama : SU-BKP - STOR UTAMA                                                  | вкр 🗸        |                    |                                                         |         |         |        |
| Permohonan Menunggu<br>Kelulusan                 | CARL                                                                                   |              |                    |                                                         |         |         |        |
| Pengesahan Penerimaan                            |                                                                                        |              |                    |                                                         |         |         |        |
| ) Senarai Kad<br>) Kawalan Stok                  | Baru Lulus                                                                             | Gagal        |                    |                                                         |         |         |        |
| Laporan Stor                                     | 🕅 🖉 🖻 🕅 Halaman <mark>1 🗸</mark>                                                       |              |                    |                                                         |         |         |        |
|                                                  | Bil No. Rujukan                                                                        | Tarikh Mohon | Tarikh Dikehendaki | Nama Pemohon                                            |         |         | Catata |
| Pengguna Semasa :<br>Muhamad Sohimi bin          | 1. STOR UTAMA BKP/KEW.PS11/13/23                                                       | 13/11/2013   | 13/11/2013         | Mohd Asrani bin Mohamad Aspar<br>Pegawai Pentadbir Stor |         |         |        |
| Harun                                            | 🖉 = Senarai Stok Dimohon                                                               |              |                    |                                                         |         |         |        |
| Jawatan :<br>Pegawai Pelulus /<br>Pengesah       |                                                                                        |              |                    |                                                         |         |         |        |
| Bahagian :<br>Bahagian Kawalan Dan<br>Pemantauan |                                                                                        |              |                    |                                                         |         |         |        |

Politeknik Sultan Idris Shah (PSIS)

#### Langkah 5a Klik kuantiti yang ingin diluluskan $\checkmark$ Sila buat catatan di dalam ruangan catatan 2 (Wajib direkod catatan) $\checkmark$ Klik 'LULUS PERMOHONAN' $\checkmark$ 3 No. Rujukan : STOR UTAMA BKP/KEW.PS11/13/23 Penolakan Permohonan Bil Perihal Barang Catatan Dipohon Dilulus Baki Unit Status 101-001-017-001 ALAT TULIS PEJABAT BATANG 1 2 2 100 P Sedang diproses PEN PEN MATA BULAT DAKWAT HITAM Catatan : diluluskan. 2 1 LULUS PERMOHONAN BATAL PERMOHONAN TUTUP 2 Langkah 6a OK ✓ Klik 1 Permohonan KEW.PS-11 : 7518 telah dikemaskini. -Stok 101-001-017-001 (PEN MATA BULAT DAKWAT HITAM) diluluskan. ΟK 1

1

Kelulusan Permohonan Barang / Stok – Pegawai Pelulus Politeknik Sultan Idris Shah (PSIS)

## Nota : Sekiranya permohonan tidak diluluskan atau permohonan melebihi baki yang sedia ada

Ulangi Langkah 1 hingga Langkah 4

#### Langkah 5b

| Klik untuk permohonan tidak diluluskan |                                                                                                   |                         |                  |                     |      |                         |  |                                |                 |
|----------------------------------------|---------------------------------------------------------------------------------------------------|-------------------------|------------------|---------------------|------|-------------------------|--|--------------------------------|-----------------|
| No. Ruju                               | ukan : STOR UTAMA PSISIKEW.PS11/17/50                                                             |                         |                  |                     |      |                         |  |                                |                 |
| Bi                                     | Perihal Stok                                                                                      | Catatan                 | Kuantiti Dipohon | Kuantiti Diluluskan | Baki | Unit Ukuran Pengeluaran |  | Permohonan<br>Tidak Diluluskan | Status          |
| 1                                      | 101-001-022-0007<br>ALAT TULIS PEJABAT<br>DAKWATI REFILL<br>DAKWATI STAMP BAD WARNA HITAM (50MI ) | Untuk kegunaan pejabat. | 1                |                     | D    | BOTOL                   |  | 1                              | Sedang diproses |
| Catatan :                              |                                                                                                   |                         |                  | •                   |      |                         |  |                                |                 |
| TIDAK                                  | CDILULUSKAN TUTUP                                                                                 |                         |                  |                     |      |                         |  |                                |                 |

#### Langkah 6b

- Paparan berikut akan dipaparkan dan catatkan sebab barang / stok tidak diluluskan
- ✓ Klik 'TIDAK DILULUSKAN' 2

Politeknik Sultan Idris Shah (PSIS)

1

#### Langkah 7b

✓ Paparan berikut akan dipaparkan dan klik \_\_\_\_oK\_\_\_

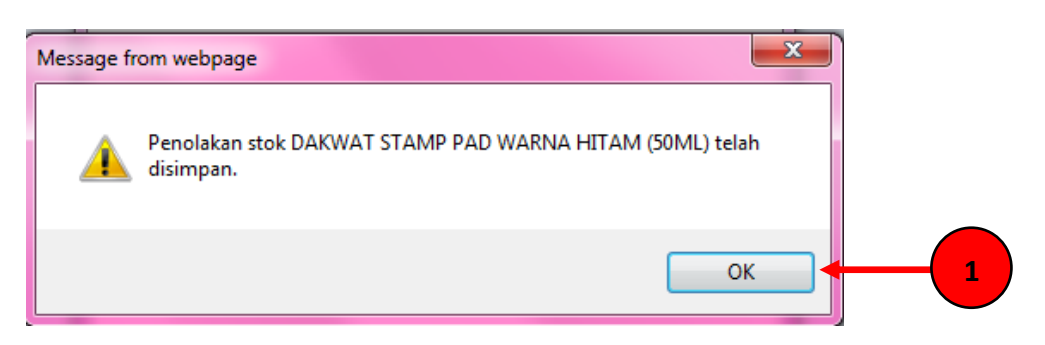

1

### Langkah 8b

🗸 Paparan berikut akan dipaparkan dan klik 📃

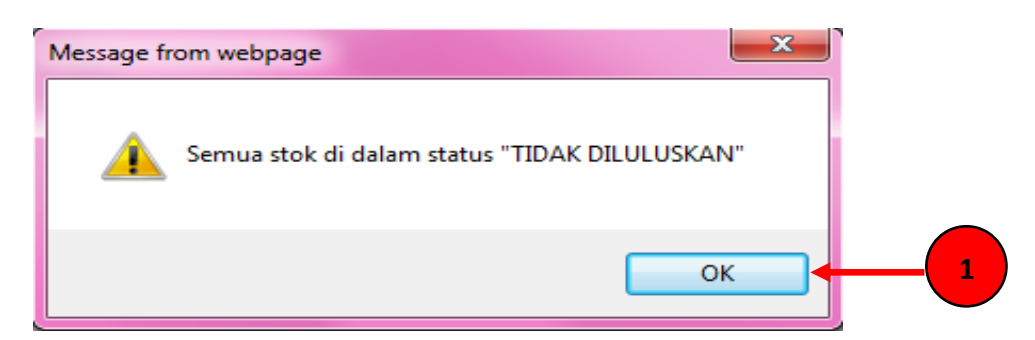

ОК

### Langkah 9b

Paparan berikut akan dipaparkan dan buat catatan dalam ruangan catatan

2

✓ Klik 'TIDAK DILULUSKAN'

| No. Rujuka | No. Rujukan : STOR UTAMA PSIS/KEW.PS11/17/50                                                    |                         |  |  |  |  |  |  |
|------------|-------------------------------------------------------------------------------------------------|-------------------------|--|--|--|--|--|--|
| Bil        | Perihal Stok                                                                                    | Catatan                 |  |  |  |  |  |  |
| 1          | 101-001-022-0007<br>ALAT TULIS PEJABAT<br>DAKWAT/ REFILL<br>DAKWAT STAMP PAD WARNA HITAM (50ML) | Untuk kegunaan pejabat. |  |  |  |  |  |  |
| Catatan :  |                                                                                                 |                         |  |  |  |  |  |  |
| TIADA BA   |                                                                                                 |                         |  |  |  |  |  |  |
|            | DILULUSKAN TUTUP                                                                                |                         |  |  |  |  |  |  |
|            | 2                                                                                               |                         |  |  |  |  |  |  |

Politeknik Sultan Idris Shah (PSIS)

# Langkah 10b

✓ Paparan berikut akan dipaparkan dan klik
OK
Message from webpage
▲
Permohonan ini telah berjaya ditolak.
OK